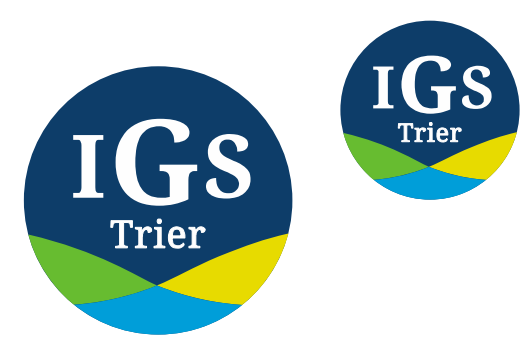

#### INTEGRIERTE GESAMTSCHULE TRIER

Eine Schule. Viele Perspektiven.

# **Der Schulmanager**

## Anleitung für Eltern und sonstige Erziehungsberechtigte

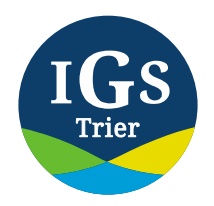

 $\mathbf{O}$ 

## Erstanmeldung

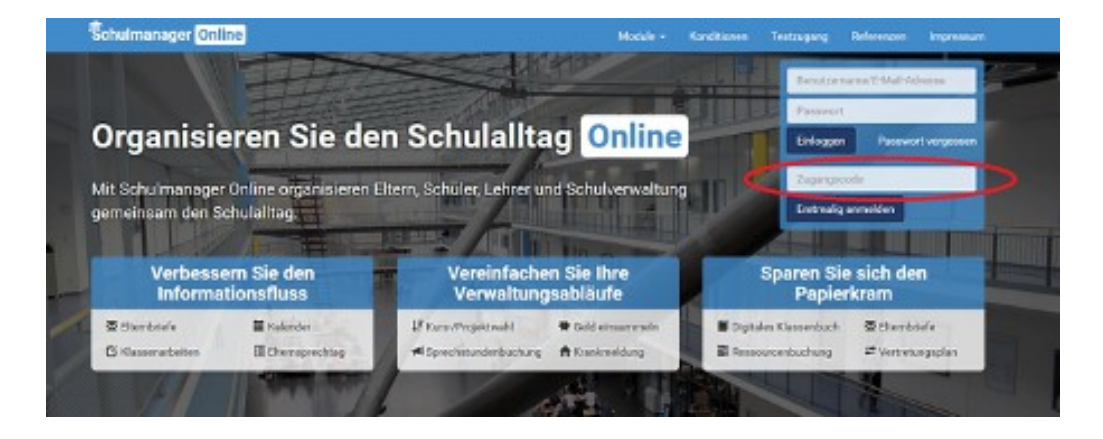

- Benutzen Sie entweder die Homepage <u>www.schulmanager-online.de</u> oder die App "Schulmanager Online"
- Schritt 1: Geben Sie den Ihnen zugewiesenen Zugangscode ein. Diesen erhalten Sie zusammen mit dem Elternbrief per "Ranzenpost".

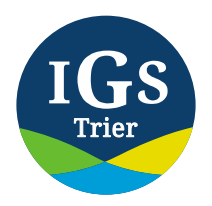

## Schritt 2:

Folgen Sie den Anweisungen und geben Sie zunächst Vor- und Nachname ein sowie Ihre Mailadresse an. In Zukunft werden die Elternbriefe an diese Adresse versendet.

| Schulmanager                |                       |                    |           |
|-----------------------------|-----------------------|--------------------|-----------|
|                             | Anmeldu               | ng im Schulmanager |           |
|                             | Bitte geben Sie Ihren | Namen ein:         |           |
|                             | Vomane                | Nachrame           |           |
|                             |                       | Weber              |           |
| © 2020 Schulmanager Dolline |                       |                    | Inpeasure |

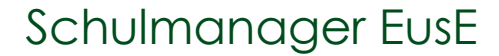

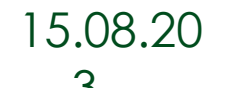

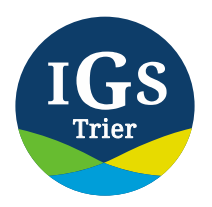

Λ

## **Schritt 3**

| Schulmanager               |                                                                                                  |           |
|----------------------------|--------------------------------------------------------------------------------------------------|-----------|
|                            | Passwort wählen                                                                                  |           |
|                            | Wahlen Sie jetzt das Passwort, mit dem Sie sich in<br>Zukunft einloggen werden.                  |           |
|                            | Ihr Passwort sollte mindestess 8 Zeiches lang sein sowie<br>Ges8- und Kleinschreibung erchalten. |           |
|                            | Neues Passwort                                                                                   |           |
|                            | Neuen Pannwort (wiederholen)                                                                     |           |
|                            | Weiter                                                                                           |           |
| © 2020 Schulmanaper Online |                                                                                                  | Impressum |

Wählen Sie ein Passwort, so dass Sie sich zukünftig online oder in der App mit Ihrer E-Mail-Adresse und diesem Passwort einloggen können. Sollten Sie Ihr Passwort vergessen, können Sie über ihre angegebene E-Mail-Adresse das Passwort wieder zurücksetzen.

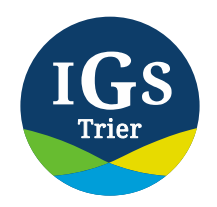

## **Startbildschirm**

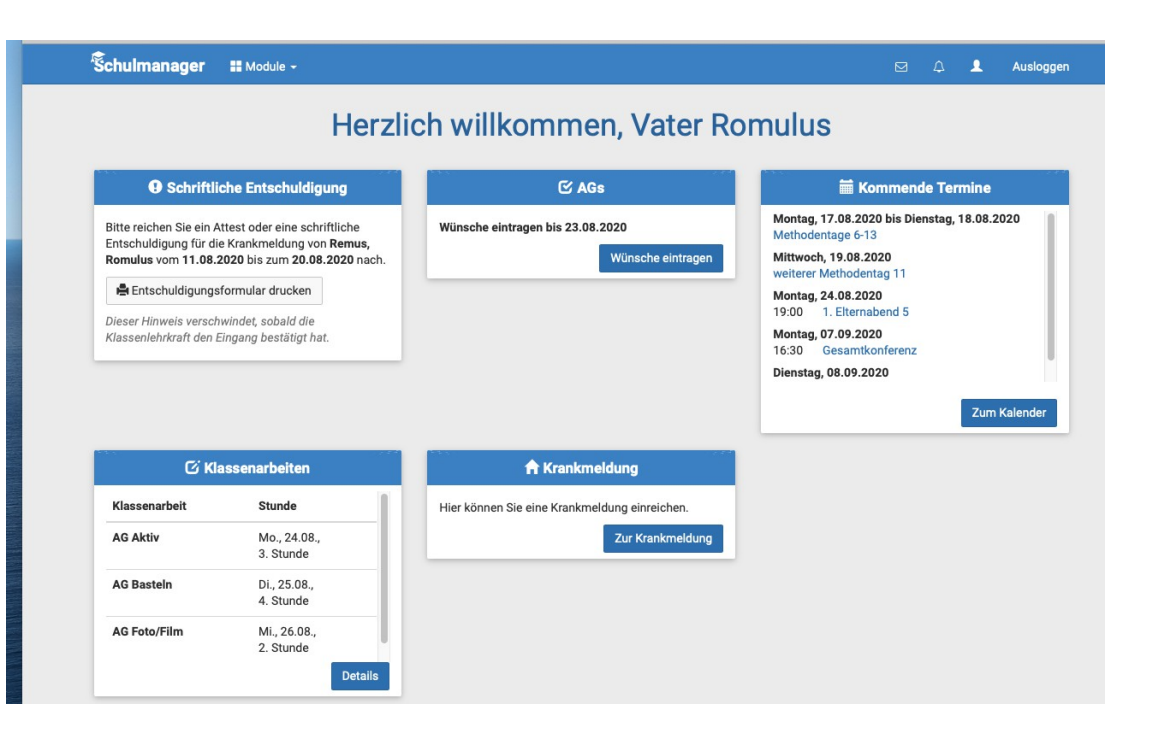

#### Schulmanager EusE

- Hier finden Sie alles wichtige auf einen Blick:
- Termine
- Klassenarbeiten
- Krankmeldung: Hier können Sie in Zukunft Ihre Kinder krank melden, der Anruf im Sekretariat entfällt! Trotzdem brauchen wir noch eine schriftliche Entschuldigung. (Formblatt)
- Sie werden auch an ausstehende Entschuldigungen und andere Termine erinnert.

In der ersten Woche ist für die GTS **b** 08.20

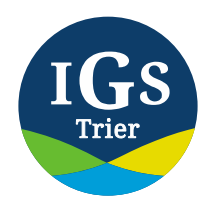

1

#### Klassenarbeiten

| Aktuell | e Woche    | < Ka         | lenderwoche 35 0 |            |                         |
|---------|------------|--------------|------------------|------------|-------------------------|
| Ctundo  | Montag     | Dienstag     | Mittwoch         | Donnerstag | Freitag                 |
| 1       | 24.08.2020 | 23.08.2020   | 20.08.2020       | 27.08.2020 | 28.08.2020              |
| 2       |            |              | C AG Foto/Film   |            |                         |
| 3       | C AG Aktiv |              |                  |            |                         |
| 4       |            | 🖸 AG Basteln |                  |            |                         |
| 5       |            |              |                  |            |                         |
| 6       |            |              |                  |            |                         |
| 8       |            |              |                  |            |                         |
| 9       |            |              |                  |            |                         |
| 10      |            |              |                  |            |                         |
| 10      |            |              |                  |            |                         |
|         |            |              |                  |            | 🖨 6-Monats-Plan drucken |

- In diesem Fenster sehen Sie die angekündigten Überprüfungen.
- Wenn Sie die einzelnen Fächer anklicken, sehen Sie die Art der Überprüfung.
- Trotzdem kann und wird es auch in Zukunft unangekündigte HÜs geben.

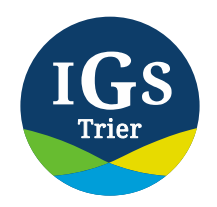

#### **Das Klassenbuch I**

| Schulmanager        | Klassenbuch - > Berich | nte Hausaufgaben |                            |                    | ⊠ 4        | L Ausloggen          |
|---------------------|------------------------|------------------|----------------------------|--------------------|------------|----------------------|
|                     |                        | Be               | erichte                    |                    |            |                      |
|                     |                        |                  |                            |                    | Statistik  | Historie Einträge    |
|                     |                        | Statist          | ik-Einstellungen           |                    |            |                      |
| Von: 01.08.2020     | <b>Bis:</b> 04.08.2020 | Statisti         | k: Abwesende Zeit insgesam | nt \$              | Nur unents | chuldigte Fehlzeiten |
| Abwesenhei          | t insgesamt            |                  | Abwese                     | nheit nach Stunder | n          |                      |
| 0 % (0,00           | / 0 Std.)              | Stunde Mo        | ontag Dienstag             | Mittwoch           | Donnerstag | Freitag              |
| Abwesenheit         | nach Fächern           | 3                |                            |                    |            |                      |
| Fach                | Abwesenheit            | 5 6              |                            |                    |            |                      |
| Bildende Kunst      | 0 % (0,00 / 0 Std.)    | 8                |                            |                    |            |                      |
| Deutsch             | 0 % (0,00 / 0 Std.)    | 9                |                            |                    |            |                      |
| Englisch            | 0 % (0,00 / 0 Std.)    | 10               |                            |                    |            |                      |
| Gesellschaftslehre  | 0 % (0,00 / 0 Std.)    |                  |                            |                    |            |                      |
| Klassenleiterstunde | 0 % (0,00 / 0 Std.)    |                  |                            |                    |            |                      |
| Klassennachmittag   | 0 % (0,00 / 0 Std.)    |                  |                            |                    |            |                      |
| Mathematik          | 0 % (0,00 / 0 Std.)    |                  |                            |                    |            |                      |
| Musik               | 0 % (0,00 / 0 Std.)    |                  |                            |                    |            |                      |
| Naturwissenschaften | 0 % (0 00 / 0 Std.)    |                  |                            |                    |            |                      |

In der Berichtsansicht sehen Sie die Fehlzeiten aufgegliedert nach Tagen und Fächern.

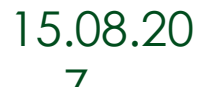

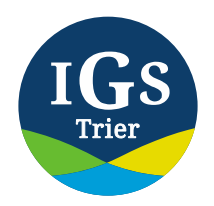

#### **Klassenbuch II**

|                            |                     | Statistik Historie Einträg |
|----------------------------|---------------------|----------------------------|
|                            | i≣ Einträge         |                            |
|                            | Anzahl der Einträge | Häufigste Fächer           |
| Gute Mitarbeit             | 1                   | Englisch (1)               |
| Hausaufgaben vergessen     | 0                   |                            |
| Materialien vergessen      | 0                   |                            |
| Rüge                       | 0                   |                            |
| Tadel                      | 0                   |                            |
| Unterrichtsstörungen       | 0                   |                            |
| © 2020 Schulmanager Online |                     | Impress                    |
|                            |                     |                            |
|                            |                     |                            |

Sie können sich auch die – ihr Kind betreffenden – Klassenbucheinträge ansehen.

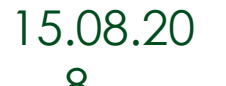

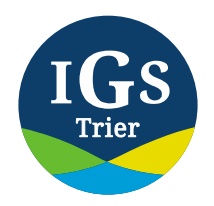

0

### **Klassenbuch III**

| Schulmanager Klassenbuch - | > Berichte | Hausaufgaben |          |         | φ. | L Ausloggen |  |
|----------------------------|------------|--------------|----------|---------|----|-------------|--|
|                            |            | Haus         | aufgaben |         |    |             |  |
| © 2020 Schulmanager Online |            |              |          |         |    | Impressum   |  |
|                            |            |              |          |         |    |             |  |
|                            |            |              |          |         |    |             |  |
|                            |            |              |          |         |    |             |  |
|                            |            |              |          |         |    |             |  |
|                            |            |              |          |         |    |             |  |
|                            |            |              |          |         |    |             |  |
|                            |            |              |          |         |    |             |  |
|                            |            |              |          |         |    |             |  |
|                            |            |              |          |         |    |             |  |
|                            |            |              |          | Massach |    |             |  |

- Unter Hausaufgaben können Sie sehen, was Ihr Kind zu erledigen hat.
- Da diese Anleitung in den Ferien entsteht, ist die Liste noch leer.

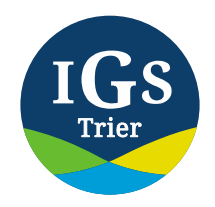

#### Lernen

| Schulmanager 🗮 Lernen 🗸    |                                                                                   |   | ۵ | 1 | Ausloggen |
|----------------------------|-----------------------------------------------------------------------------------|---|---|---|-----------|
|                            | Bitte wähle ein Fach                                                              |   |   |   |           |
|                            | Die Fächer erscheinen hier, sobald Deine<br>Lehrkräfte Material hochgeladen haben |   |   |   |           |
| © 2020 Schulmanager Online |                                                                                   |   |   |   | Impressum |
|                            |                                                                                   |   |   |   |           |
|                            |                                                                                   |   |   |   |           |
|                            |                                                                                   |   |   |   |           |
| Das Klassenbuch I          |                                                                                   | _ | _ | _ |           |

- Hier erscheinen die einzelnen Fächer mit den Aufgaben als Kacheln.
- In den Ferien ist es aber nicht freischaltbar.

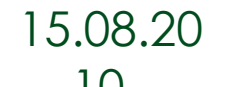

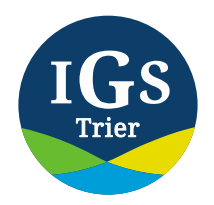

## Krankmeldung I

| Schulmanager 🔒             | rankmeldung -                            |                                         |                                         | ۵ | 1 | Ausloggen |
|----------------------------|------------------------------------------|-----------------------------------------|-----------------------------------------|---|---|-----------|
|                            |                                          | © Zurück zur Startseite<br>Krankmeldung |                                         |   |   |           |
|                            |                                          | Neue Krankmeldung                       |                                         |   |   |           |
|                            | Schüler Remus, Romulus<br>Von 11.08.2020 | iii Bis                                 | 11.08.2020 🗃<br>Krankmeldung einreichen |   |   |           |
| © 2020 Schulmanager Online |                                          |                                         |                                         |   |   | Impressum |
|                            |                                          |                                         |                                         |   |   |           |

Hier können Sie ihr Kind krankmelden. Der Anruf in der Schule entfällt in Zukunft!

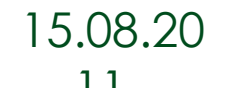

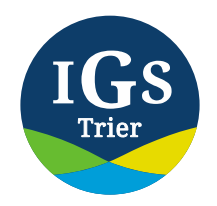

## **Krankmeldung II**

| Schulmanager 🔒 Kr          | kmeldung +                                                            | ۵ | Ŧ | Ausloggen |
|----------------------------|-----------------------------------------------------------------------|---|---|-----------|
|                            | © Zurück zur Startseite<br>Krankmeldung                               |   |   |           |
|                            | Neue Krankmeldung                                                     |   |   |           |
|                            | Die Krankmeldung wurde entgegengenommen.                              |   |   |           |
|                            | Bitte drucken Sie jetzt des schriftliche Entschuldigungsformular aus: |   |   |           |
| © 2020 Schulmanager Online |                                                                       |   |   | Impressum |
|                            |                                                                       |   |   |           |
|                            |                                                                       |   |   |           |
|                            |                                                                       |   |   |           |
|                            |                                                                       |   |   |           |
|                            |                                                                       |   |   |           |

- Die erfolgreiche Krankmeldung wird bestätigt.
- Eine Krankmeldung ist aber keine Entschuldigung.
- Um eine Entschuldigung zu beantragen, können Sie das Formular ausdrucken oder selbst eine Nachricht an die Klassenleitung schreiben.

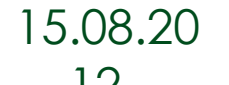

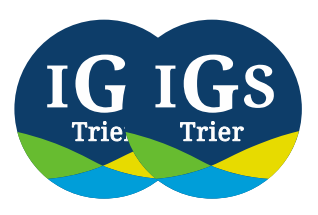

## Entschuldigu ngs- formular

 Hier ein – wie man am Namen sieht – fiktives Beispiel.

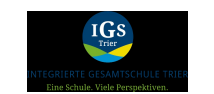

Schriftliche Entschuldigung

Schriftliche Entschuldigung

Hiermit melde ich mein Kind Romulus Remus (5d) für die Zeit vom 11. August 2020 bis zum 20. August 2020 krank.

Ort, Datum

Unterschrift

Bitte geben Sie die unterschriebene Entschuldigung beim Klassenleiter ab.

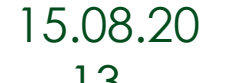

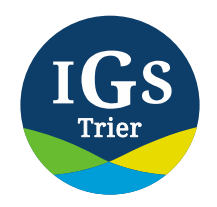

### Stundenplan

|                        | < Kalei    |            |            |           |
|------------------------|------------|------------|------------|-----------|
| Montag                 | Dienstag   | Mittwoch   | Donnerstag | Freitag   |
| 1                      | 11:08:2020 | 12.08.2020 | 13.08.2020 | 14.06.20. |
| 2                      |            |            |            |           |
| 3                      |            |            |            |           |
| 4                      |            |            |            |           |
| 5                      |            |            |            |           |
| 6                      |            |            |            |           |
| 8                      |            |            |            |           |
| 9                      |            |            |            | -         |
| 10                     |            |            |            |           |
| 10                     |            |            |            |           |
| 20 Schulmanager Online |            |            |            |           |

In diesem Modul sehen Sie den dann je aktuellen Stundenplan. Auch hier gilt: Da dies in den Ferien erstellt wurde, ist er leer. Aus Datenschutzgründen wird es auch kein konkretes Beispiel geben.

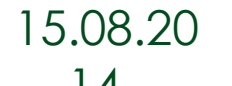

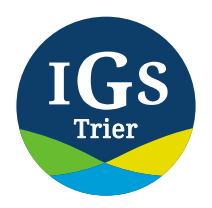

#### Kommunikation

| Schulmanager | 🔀 Elternbriefe 👻 |               |
|--------------|------------------|---------------|
|              | 🛗 Kalender       | Klassenbuch   |
|              | 🔀 Elternbriefe   | P Nachrichten |

In Zukunft finden Sie wichtige Informationen in den im Schulmanager zugestellten Elternbriefe und im Modul Nachrichten.

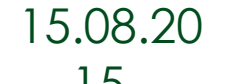